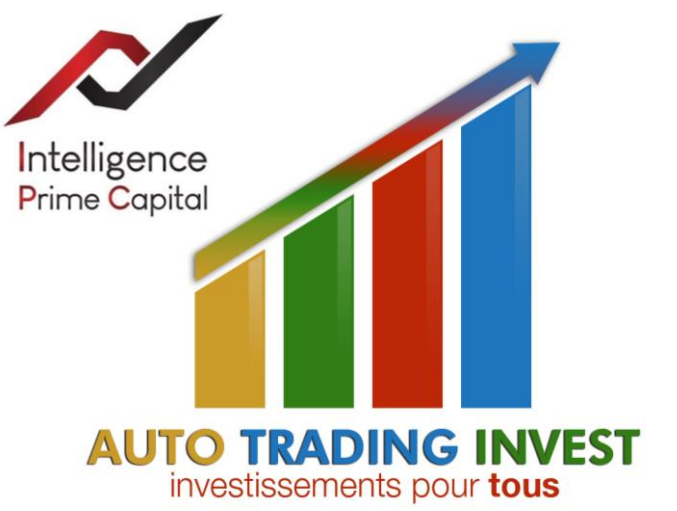

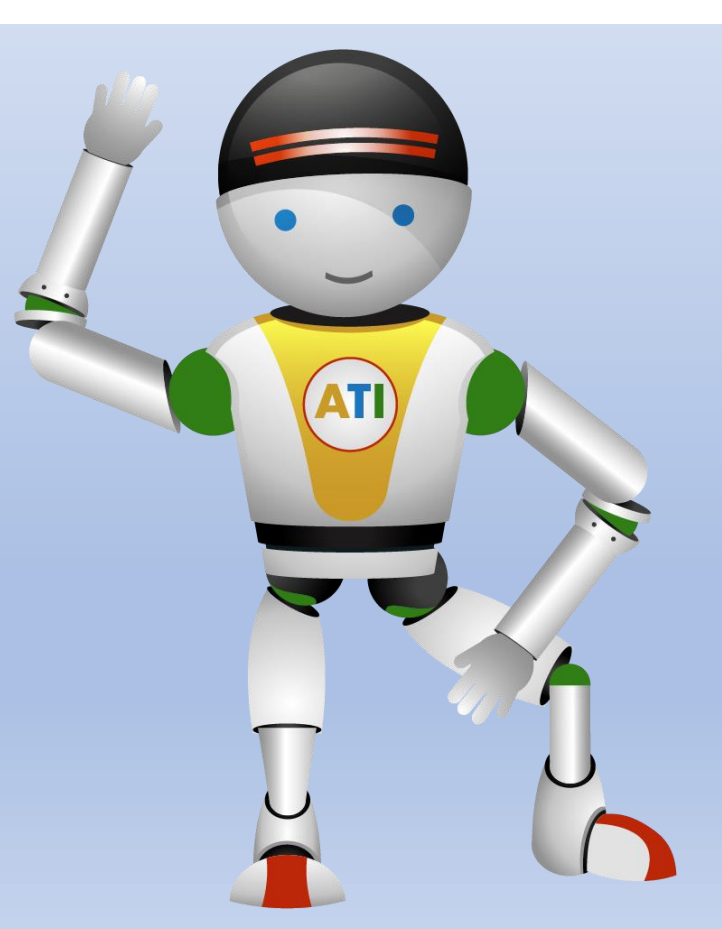

**Tutoriel d'inscription** 

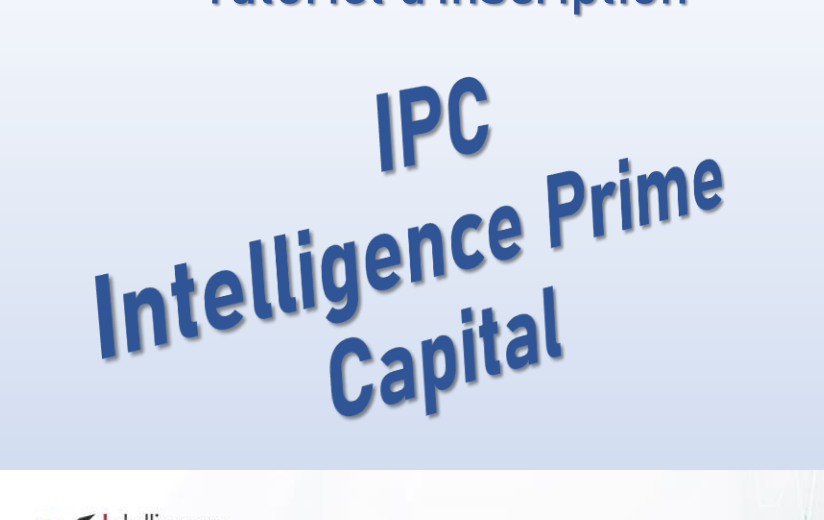

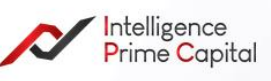

## IprimeCapital- The Future Of Automatic Forex Trading

Make your trading automatic, our IPCaptial robots allow for 95% accuracy on trades.

Earn between 15% and 45% per month with our easy to implement solution. Minimum set up \$120

Register

Download the installation guide

X Ceci n'est pas un conseil financier et il vous appartient de bien vous informer avant tout investissement. Auto-Trading-Invest ne pourra être tenu responsable d'éventuelles pertes financières. Contact : www.auto-trading-invest.com

Etape 1 : S'inscrire sur le site Etape 2 : Compléter les informations Etape 3 : Télécharger son identité Etape 4 : Faire un dépôt Etape 5 : Prendre la licence Etape 6 : Se connecter à MT4

Sign Up

|                                   | français 🗸                  |
|-----------------------------------|-----------------------------|
|                                   |                             |
| NUMÉRO DE RÉFÉRENCE DU RÉF        | ÉRENT *                     |
| IB121179                          |                             |
| MESSAGERIE ÉLECTRONIQUE *         |                             |
| NOM DE FAMILLE *                  | NOM *                       |
|                                   |                             |
| DATE DE NAISSANCE *               | LE GENRE                    |
|                                   | Masculin                    |
| NUMÉRO DE TÉLÉPHONE<br>PORTABLE * | TÉLÉPHONE FIXE              |
|                                   | ┐ └────                     |
| PAYS DE CITOYENNETÉ *             |                             |
| Choisissez s'il vous plaît        | ```                         |
| LE MOT DE PASSE *                 | CONFIRMER LE MOT DE PASSE * |
|                                   |                             |
| VERIFICATION CODE *               |                             |
| Cliquer et saisir le co           | de reçu par mail Send Code  |
| J'AI LU ET J'ACCEPTE TERMS O      | F USE ET POLITIQUE DE       |
| confidentialité. Coc              | her la case et valider      |
|                                   | Sign Up                     |
|                                   |                             |

### Etape 1 : S'inscrire sur le site

① Choisir un navigateur adapté
 → utiliser Google chrome, Mozilla Firefox ne fonctionne pas

Cliquer sur le lien suivant http://member.iprimecapital.com:80/Account/ChooseSignUp?referrerNumber=IB121179& referrerLinkType=1

- ① Saisir le numéro du référent
   → IB121179
- Saisir ses données personnelles
- i) Saisir son numéro de téléphone
   → +33 pour la France ex : +336060606
- ③ Saisir son mot de passe
   → en minuscules, sans accents et sans symboles
- (i) Cliquer sur « Send code » et saisir le code reçu par mail
- Cocher la case et valider
- X Conserver le mail d'inscription, les identifiants et les mots de passe

🖋 Ceci n'est pas un conseil financier et il vous appartient de bien vous informer avant tout investissement. Auto-Trading-Invest ne pourra être tenu responsable d'éventuelles pertes financières.

| Informations personnelles  |          |                               |                                  |
|----------------------------|----------|-------------------------------|----------------------------------|
| A Type de compte           |          | Messagerie électronique       |                                  |
| personnel                  |          |                               |                                  |
|                            |          | 1 Nom de famille              |                                  |
|                            |          |                               |                                  |
|                            |          |                               |                                  |
|                            |          | Choisissez s'il vous plaît    | ~                                |
|                            |          |                               |                                  |
| • le genre                 |          | Pays de citoyenneté<br>France | ~                                |
|                            |          | naice v                       |                                  |
| i numéro d'identité        |          | Here de naissance             |                                  |
|                            |          |                               |                                  |
| 🎔 état civil               |          | DNuméro de téléphone portable |                                  |
| Choisissez s'il vous plait | ~        |                               |                                  |
| C Téléphone fixe           |          | Téléphone professionnel       |                                  |
|                            |          |                               |                                  |
| ia Fax                     |          |                               |                                  |
|                            |          |                               |                                  |
|                            |          |                               |                                  |
| Address Datail             |          |                               |                                  |
|                            |          |                               |                                  |
| A dua ana anna airte é a   |          | Adresse nostale               | aristanad Addrass                |
| Adresse enregistree        |          |                               |                                  |
| adresse 1                  |          | adresse 1                     |                                  |
|                            |          |                               |                                  |
| adresse 2                  |          | adresse 2                     |                                  |
|                            |          |                               |                                  |
| ville                      | State    | ville                         | State                            |
|                            |          |                               |                                  |
|                            |          |                               |                                  |
| Code Postal                | pays     | Code Postal                   | pays                             |
|                            | France v |                               | Choisissez s'il vous plaît 🗸 🗸 🗸 |
|                            |          |                               |                                  |

## **Etape 2 : Compléter les informations**

① Compléter les informations demandées

#### Passer à l'étape suivante

🖌 Ceci n'est pas un conseil financier et il vous appartient de bien vous informer avant tout investissement. Auto-Trading-Invest ne pourra être tenu responsable d'éventuelles pertes financières.

| Identifiant personnel Upload File "La capacité maximale de JPG, GIF ou PNG est de 800K" Decouver Ausure fichier sélectionné                                                                                                    | Etape 3 :                                                                   |
|----------------------------------------------------------------------------------------------------|-----------------------------------------------------------------------------|
| Fichier téléchargé : identifiant personnel         identifiant personnel                                                                                                    | 💉 Préparer<br>inférieures à                                                 |
| un justificatif de domicile         Upload File       "La capacité maximale de JPG, GIF ou PNG est de 800K"         Parcourir       Aucun fichier sélectionné.                                                                       | ① Télécharg<br>→ un passepor<br>ou<br>→ une carte d'                        |
| Autres pièces justificatives         Upload File       "La capacité maximale de JPG, GIF ou PNG est de 800K"         Parcourir       Aucun fichier sélectionné.         You may select multiple documents in the Choose Files window | <ol> <li>Télécharg</li> <li>un avis d'impou</li> <li>une facture</li> </ol> |
|                                                                                                    | (i) Il n'est pa<br>(i) Cliquer su                                           |
| CONFIRMATION                                                                                                    | par mail                                                                    |
| Verification Code Cliquer et saisir le code reçu par mail Send Code                                                                                                    | <ol> <li>Valider</li> </ol>                                                 |
| Annuler Enregistrer les modifications Valider                                                                                                    |                                                                             |
|                                                                                                    |                                                                             |

## Etape 3 : Télécharger son identité

✓ Préparer des documents lisibles et de tailles nférieures à 800 Ko (0,8 Mo)

① Télécharger une pièce d'identité
 → un passeport (les 2 pages sur la même photo)
 ou
 → une carte d'identité (recto et verso sur la même photo)

① Télécharger un justificatif de domicile → un avis d'imposition à son nom avec adresse ou → une facture à son nom avec adresse

D Il n'est pas nécessaire de saisir une autre pièce

Cliquer sur « Send code » et saisir le code reçu bar mail

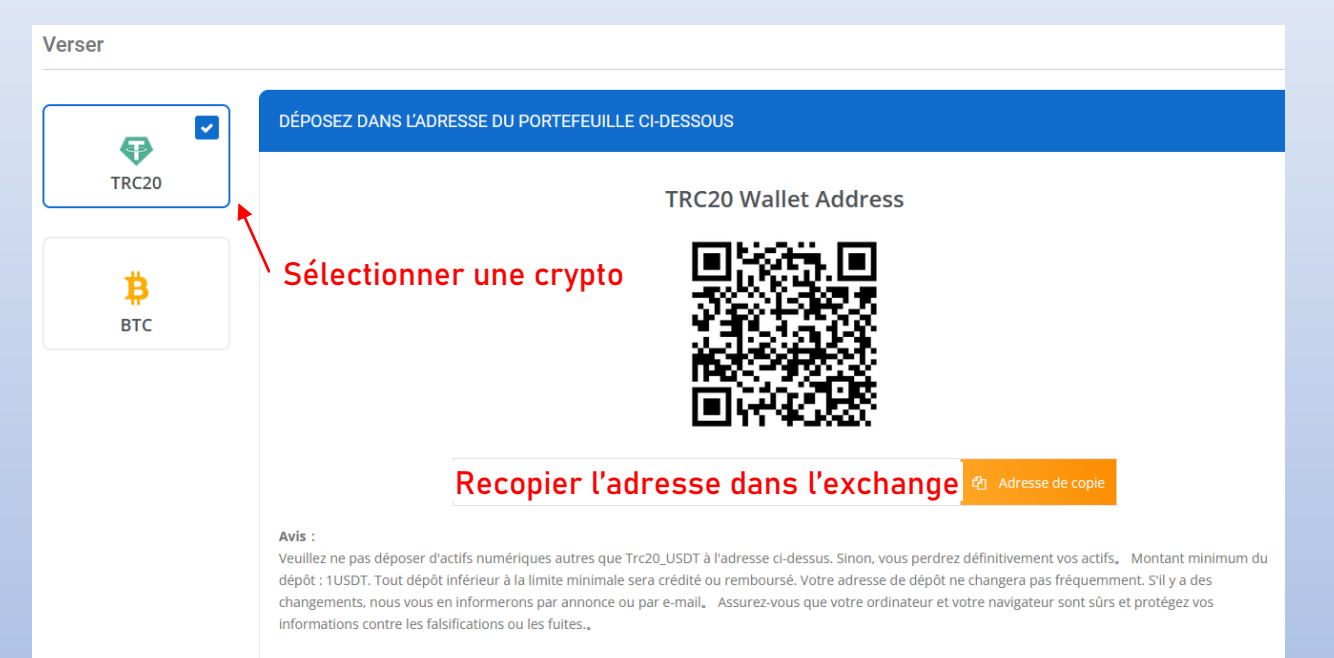

#### Etape 4 : Faire un dépôt

(i) Cliquer sur « Transaction » puis sur « Verser » (menu de gauche)

③ Sélectionner une crypto
 → les transferts d'USDT sur le réseau TRC20 sont rapides et pas chers (1 \$)

① Copier l'adresse et la coller dans l'adresse de retrait de l'exchange → vérifier la crypto, le réseau et la compatibilité avec l'exchange

Procéder au transfert
 voir TUTO d'inscription sur « BINANCE »

Vérifier la crypto, le réseau et la compatibilité avec l'exchange
 Inclure le prix de la licence dans le montant à transférer

#### Abonnement

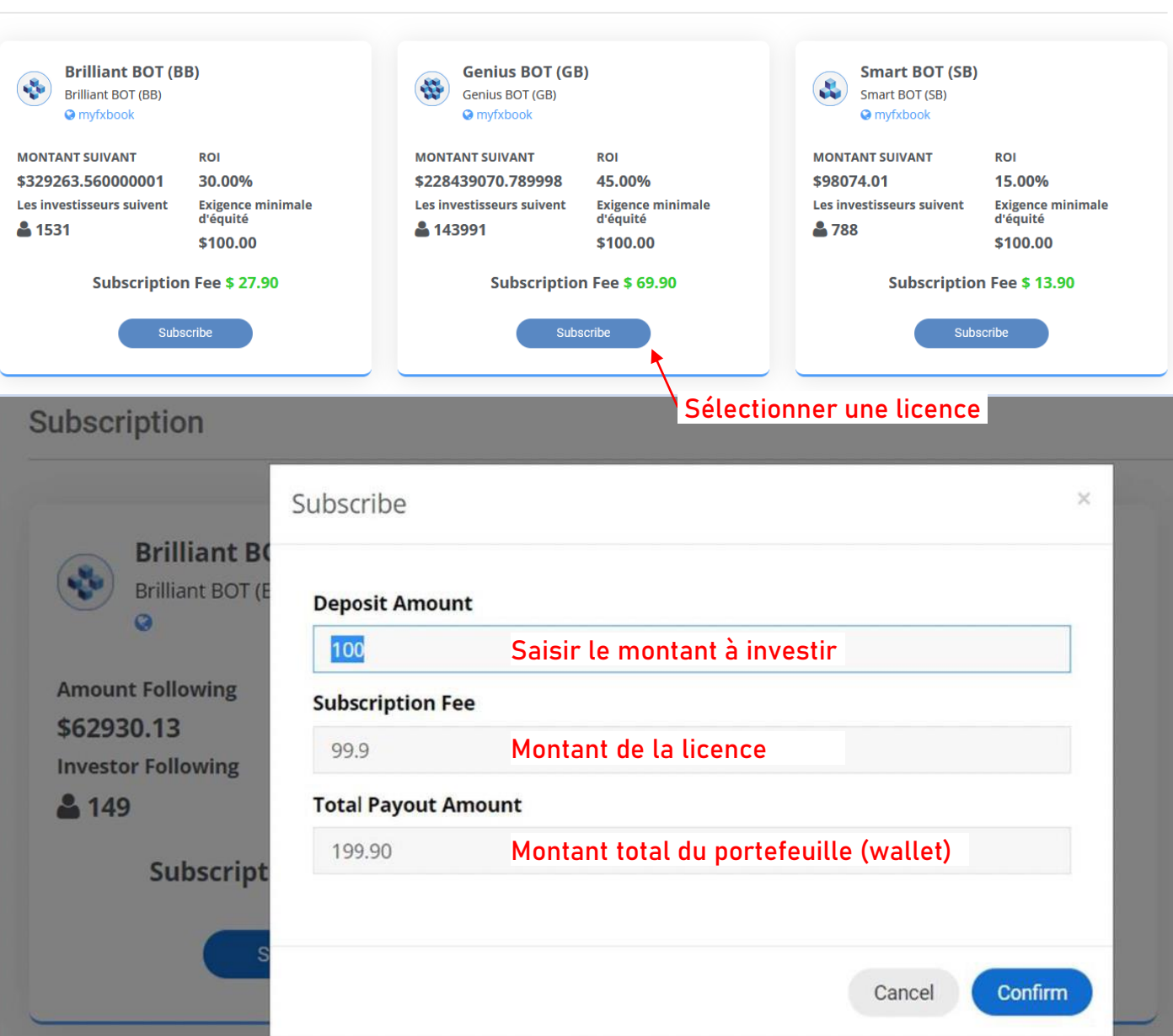

#### Etape 5 : Acheter une licence

① Attendre que le transfert soit crédité sur le portefeuille

Cliquer sur « Abonnement » (menu de gauche)

③ Sélectionner la licence (ici en promo)
 → Genius propose 45 % de rendement à vie pour 99 \$ (tarif hors promo)

① Cliquer sur « Suscribe »

① Dans « Deposit amont » saisir le montant à investir (min 100\$)
 └→ ce montant doit correspondre au total du portefeuille – la licence

Valider

| 18:59 C 🛈 🖓 🖌 💄                                                                                                    | 19:03 🗷 🔿 💿 🐼 🖉 🖉                                                                                                  |  |
|----------------------------------------------------------------------------------------------------|----------------------------------------------------------------------------------------------------|--|
| 💩 Nouveau compte                                                                                                    | Connecter au compte                                                                                                |  |
| <b>OUVRIR UN COMPTE DE DÉMO</b><br>Choisissez un courtier et créez un compte pour apprendre le<br>trading et tester vos stratégies | Sélectionner le réseau du<br>broker<br>Login Saisir son n° reçu par mail<br>Mot de passe Saisir code reçu par mail |  |
| <b>SE CONNECTER À UN COMPTE EXISTANT</b><br>Utilisez vos login/mot de passe pour vous connecter au broker<br>de votre choix        |                                                                                                    |  |
| i Pour ouvrir un compte réel, veuillez contacter votre broker                                                                      | Sauvegarder le mot de passe                                                                                        |  |
|                                                                                                    |                                                                                                    |  |
|                                                                                                    |                                                                                                    |  |
|                                                                                                    | Se connecter                                                                                                    |  |
| <                                                                                                    | <                                                                                                    |  |

# Etape 6 : Se connecter à MT4

- ① Télécharger l'application sur smartphone ou le logiciel sur PC
- (i) Cliquer sur « + » (en haut à droite)
- ① Cliquer sur « Se connecter à un compte existant »
- ③ Rechercher et valider le broker « IntelligencePrime-Live »
- ③ Saisir son login (n° de compte) reçu par mail
- () Saisir son mot de passe « Investor » reçu par mail
- (i) Cliquer sur « Se connecter »
- (i) Cliquer sur « Historique » pour consulter son solde et les trades